เมื่อเข้า <u>www.edu2008.rru.ac.th</u> อาจารย์ผู้สอนใส่ username และ password ที่ได้ไป เลือกประเภท ผู้ใช้งานเป็น **อาจารย์** เลือกกดปุ่ม Login ดังรูป รูปที่ 1

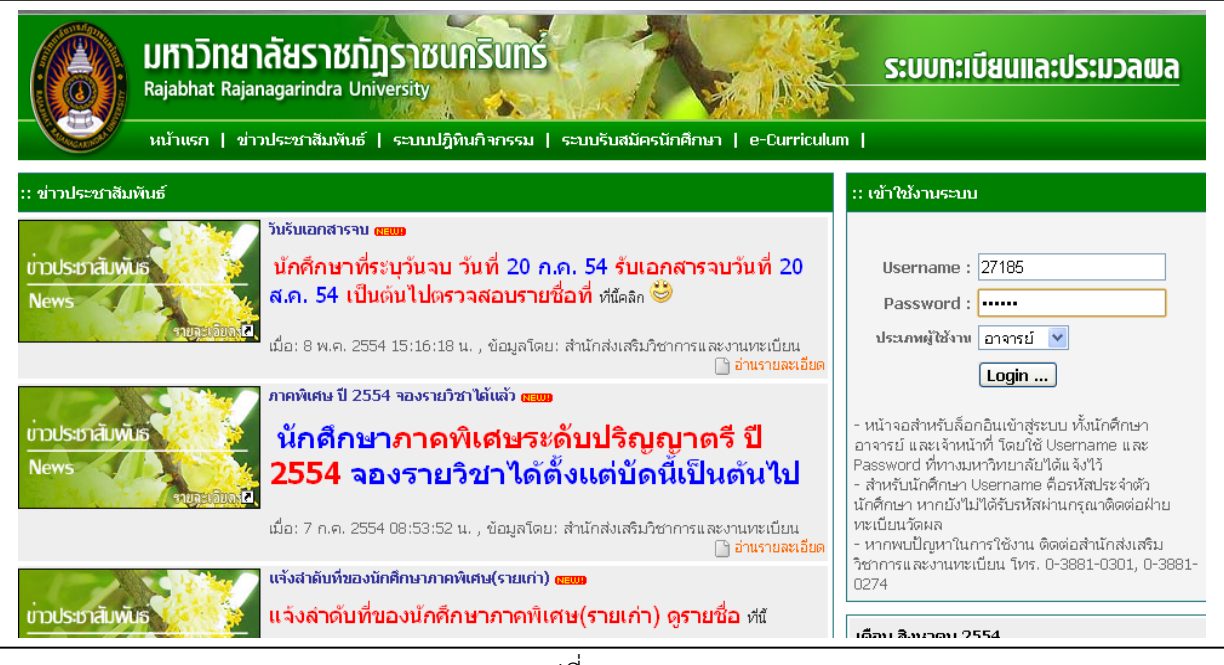

รูปที่ 1

เมื่อเข้าระบบมาแล้ว หน้าจอจะเป็นแบบ รูปที่ 2

| 🥑 มหาวิทยาลัยราชกัฎราชนคริน                               | mi                                                                                                    |                                                                                                    |  |
|-----------------------------------------------------------|----------------------------------------------------------------------------------------------------|----------------------------------------------------------------------------------------------------|--|
| หลัก ระบบทะเบียน ระบบลงทะเบียน ระบบประเมิท                | นผล ระบบบริการ ออกจากระบ                                                                                                    | nu la la la la la la la la la la la la la                                                                                                    |  |
|                                                           |                                                                                                    |                                                                                                    |  |
|                                                           |                                                                                                    |                                                                                                    |  |
|                                                           |                                                                                                    |                                                                                                    |  |
| * หากพบปัญ                                                | เหาในการใช้งานระบบส่งเกรด                                                                                                    | รฝานอินเพอร์เน็ต กรุณาติดต่อ 038-810274                                                                                                    |  |
| * หากพบปัญ<br><b>* ช่างระบะ</b> เว                        | ุเหาในการใช้งานระบบส่งเกรจ<br><mark>วลาในการส่งผลการเรียน</mark> <i>ช</i> ื่                                                                        | ลผ่านอินเทอร์เน็ต กรุณาติดต่อ 038-810274<br>จิ้งแต่วันที่ 30 พฤษกาคม 2554 - 27 มิฤนายน 2554                                                                                                    |  |
| * หากพบปัญ<br>* ช่างระยะว<br>เว่                          | ุเหาในการใช้งานระบบส่งเกระ<br><mark>วลาในการส่งผลการเรียน</mark> 6่<br>ข้าสู่ระบบ ปีการศึกษา 25                                                     | ลผ่านอินเทอร์เน็ต กรุณาติดต่อ 038-810274<br>ดั้งแต่วัน <mark>ที่ 30 พฤษภาคม 2554 - 27 มิถุนายน 2554</mark><br><sup>:</sup> 54 ภาคเรียนที่ 1                                                          |  |
| * หากพบปัญ:<br>* ช่างระยะ า<br>เว                         | ุเหาในการใช้งานระบบส่งเกระ<br><mark>วลาในการส่งผลการเรียน 8่</mark><br>ข้าสู่ระบบ ปีการศึกษา 25<br><b>ชื่อ</b>                                      | ลผ่านอินเทอร์เบ็ต กรุณาติดต่อ 038-810274<br>ดั้งแต่วันที่ 30 พฤษภาคม 2554 - 27 มิฤนายน 2554<br>                                                                                                    |  |
| * หากพบปัญ<br>* ช่างระยะว<br>ร์<br>บ                      | ยุหาในการใช้งานระบบส่งเกระ<br>ว <mark>ลาในการส่งผลการเรียน ผ่</mark><br>ข้าสู่ระบบ ปีการศึกษา 25<br>ชื่อ<br>Username                                | ลผ่านอินเทอร์เบ็ต กรุณาติดต่อ 038-810274<br><mark>ดั้งแต่วันที่ 30 พฤษภาคม 2554 - 27 มิถุนายน 2554</mark><br>154 ภาคเรียนที่ 1<br>นาง สรขสม จิตรรดน์<br>27185                                        |  |
| * หากพบปัญ<br>* ช่างระยะเว<br>เว<br>บ<br>น<br>ล<br>ล      | ยุหาในการใช้งานระบบส่งเกระ<br><mark>าลาในการส่งผลการเรียน ย่</mark><br>ข้าสู่ระบบ ปีการศึกษา 25<br>ชื่อ<br>Username<br>สังกัด                       | ดผ่านอินเทอร์เน็ต กรุณาติดต่อ 038-810274<br><mark>ดั้งแต่วันที่ 30 พฤษภาคม 2554 - 27 มิถุนายน 2554</mark><br>154 ภาคเรียนที่ 1<br>นาง สรายสม จิตรรัตน์<br>27185<br>สำนักส่งเสริมวิชาการและงานทะเบียน |  |
| * หากพบปัญ<br>* ช่างระยะเว<br>เว<br>บ<br>ม<br>ส<br>ง<br>ง | มูหาในการใช้งานระบบส่งเกระ<br>ว <mark>ลาในการส่งผลการเรียน ย่</mark><br>ข้าสู่ระบบ ปีการศึกษา 25<br>ชื่อ<br>Username<br>สังกิด<br>ที่ปรีกษาสาขาวิชา | ดผ่านอินเทอร์เน็ต กรุณาติดต่อ 038-810274<br><mark>ดั้งแต่วันที่ 30 พฤษภาคม 2554 - 27 มิถุนายน 2554</mark><br>154 ภาคเรียนที่ 1<br>นาง สรวยสม จิตรรัตน์<br>27185<br>สำนักส่งเสริมวิชาการและงานทะเบียน |  |

รูปที่ 2

จากรูปที่ 2 อาจารย์ผู้สอน สามารถเปลี่ยน รหัสผ่านของตนเองได้ โดยเลือกกดที่ แก้ไขรหัสผ่าน อาจารย์ ผู้สอนสามารถแก้ไขรหัสผ่านได้เลยตามต้องการ แต่ต้องจำรหัสที่แก้ไขให้ได้ เพราะถ้าจำไม่ได้ อาจารย์ผู้สอนต้อง ติดต่อเจ้าหน้าที่ศูนย์ให้การศึกษาหรือเจ้าหน้าที่คณะ เพื่อให้มาทำการ รีเซ็ต ระบบที่สำนักส่งเสริมวิชาการและงาน ทะเบียน ให้เป็น password ตัวเดิม **(ไม่ให้ผู้สอนโทรมาเพราะทางสำนักส่งเสริมวิชาการและงานทะเบียนไม่** สามารถรู้ได้ว่าเป็นผู้สอนตัวจริงหรือไม่ )

| ระบบหาวิ<br>มหาวิ<br>หลัด ระบบหาเนีย<br>ทักดะแนนรายวิชา                               | ระบบปริญารญารที่กษา<br>มหาวิทยาลัยวางกัญวางนิเมลินหลัง<br>ลัก ระบบหะเบียน ระบบลิงหะเบียน ระบบประมันผล ระบบบริการ ออกจากระบบ<br>กระแนนชายวิชา บันทักระบบลัดกรด บันทึกเกรด ผลประเมินการสอน ผลประเมินอาจารย์ที่บริกษา |                 |         |                            |                                             |                 |                           |          |  |  |
|---------------------------------------------------------------------------------------|----------------------------------------------------------------------------------------------------|-----------------|---------|----------------------------|---------------------------------------------|-----------------|---------------------------|----------|--|--|
| ບັນທົດຄະແນນຮ                                                                          | รายวิช                                                                                                    | 10              |         |                            |                                             |                 |                           |          |  |  |
| SN                                                                                    | ัสวิชา                                                                                                    |                 |         |                            | ชื่อวิชา                                    |                 |                           |          |  |  |
|                                                                                       | ศูนย์                                                                                                    | เลือกศูนย์      |         | ~                          | คณะ                                         | เลือกคณะ        | ~                         |          |  |  |
|                                                                                       | ระดับ                                                                                                    | เลือกระดับ      | ~       |                            | สาขาวิชา                                    | เลือกสาขาวิชา   |                           | ~        |  |  |
| J                                                                                     | ระเภห                                                                                                    | เลือกประเภท 🎽   |         |                            | รหัสกลุ่มเรียน                              |                 |                           |          |  |  |
| ปีการ                                                                                 | ศึกษา                                                                                                    | เลือกปีการศึกษา | ~       |                            | กาคเรียน                                    | เลือกภาคเรียน 💙 |                           |          |  |  |
|                                                                                       |                                                                                                    |                 |         |                            | F                                           | ันหา ยกเลิก     |                           |          |  |  |
| ห้หมาด 22 รายค                                                                        | 175                                                                                                    |                 |         |                            |                                             |                 |                           |          |  |  |
| ภาคเรียน                                                                              |                                                                                                    | ศูนย์           | ประเภท  |                            | สาขาวิชา (กลุ่มเรียน)                       |                 |                           | ชื่อวิชา |  |  |
| 1/2553                                                                                |                                                                                                    | บางคล้า         | ภาคปกติ | 01 เทคโนโลยีการเกษตร (     | 5300320101)                                 |                 | SBI101 ชีววิหยาพื้นฐาน    |          |  |  |
| 1/2553                                                                                |                                                                                                    | บางคล้า         | ภาคปกติ | 52 ฟิสิกส์ประยุกต์(คอมพิวแ | ตอร์และอิเล็กทรอนิกส์) (530032              | 5201)           | SBI101 ชีววิหยาพื้นฐาน    |          |  |  |
| 1/2553                                                                                |                                                                                                    | บางคล้า         | ภาคปกติ | 63 วิหายาการคอมพิวเตอร์ (  | ร์ (5200326301) 40311075 ชีววิหยาพื้นฐาน    |                 | 40311075 ชีววิหยาพื้นฐาน  |          |  |  |
| 1/2553 บางคล้า ภาคปกติ 57 วิหยาศาสตร์ความปลอ                                          |                                                                                                    |                 |         | 57 วิหายาศาสตร์ความปลอด    | อดภัย (5300325701) 40311075 ชีววิทยาพื้นฐาน |                 | 40311075 ชีววิหายาพื้นฐาน |          |  |  |
| 1/2553                                                                                |                                                                                                    | บางคล้า         | ภาคปกติ | 61 วิหายาศาสตร์ทั่วไป (52  | 00316101)                                   |                 | 40326015 จุลชีววิทยา      |          |  |  |
| 1/2553 บางคลัก ภาคปกติ 59 วิทยาศาสตร์สั่งแวดล้อม (5200325901) 40311075 ชีววิทยาศันฐาน |                                                                                                    |                 |         |                            |                                             |                 |                           |          |  |  |
| 1/2553                                                                                |                                                                                                    | บางคล้า         | ภาคปกติ | 12 สาธารณสุขชุมชน (530     | 00321201)                                   |                 | 40311075 ชีววิหยาพื้นฐาน  |          |  |  |
| 1/2553                                                                                |                                                                                                    | บางคล้า         | ภาคปกติ | 12 สาธารณสุขชุมชน (530     | 00321202)                                   |                 | 40311075 ชีววิหายาพื้นฐาน |          |  |  |

จากนั้นผู้สอนเลือกที่ **ระบบประเมินการสอน** จากรูปที่ 2 แล้วหน้าจอจะเป็นแบบ รูปที่ 3

รูปที่ 3

จากรูปที่ 3 ผู้สอนจะเห็นด้านล่างเลยว่า ภาคเรียนอะไร ศูนย์ใหน ภาคอะไร กลุ่มเรียนอะไร แล้วจะกรอก เกรดวิชาอะไร ให้ผู้สอนเลือกคลิกที่วิชาที่จะกรอกด้านล่างได้เลย จากรูปที่ 3 เมื่อเลือกแล้วหน้าจอจะเป็นแบบรูปที่ 4

| ប័      | แท็กคะแนนรายวิชา    | ตัดเกรดราย     | วิชา บันทึกเกรดราย        | เวิชา ตัดเกรด+บั | เท็กเกรด(T-Score) |  |  |  |  |
|---------|---------------------|----------------|---------------------------|------------------|-------------------|--|--|--|--|
| 1/255   | i4) วิชา 35623025 ก | ารพัฒนาองค์การ | : : กลุ่มเรียน 5424340503 |                  |                   |  |  |  |  |
| ทั้งหมด | งหมด 49 รายการ      |                |                           |                  |                   |  |  |  |  |
|         | รหัสนักศึกษา        | คะแบบ          | ชื่อ                      | นามสกุล          |                   |  |  |  |  |
| 1       | 51243491013         |                | นางสาว ทัศนีย์วรรณ        | นิตรา            |                   |  |  |  |  |
| 2       | 51243491039         |                | นางสาว สิริพร             | สิบาธิกิตติสกุล  |                   |  |  |  |  |
| З       | 51243491050         |                | นาย นิพนธ์                | บุญเสริม         |                   |  |  |  |  |
| 4       | 51243491054         |                | นางสาว สุวิชญา            | รจิเดชานันท์     |                   |  |  |  |  |
| 5       | 54243405005         |                | นางสาว กาญจนา             | มีกลิ่น          |                   |  |  |  |  |
| 6       | 54243405011         |                | นาง เกษรา                 | ฎษิต             |                   |  |  |  |  |
| 7       | 54243405014         |                | นาย คณิสร                 | กุมารสิทธิ์      |                   |  |  |  |  |
| 8       | 54243405031         |                | นางสาว ชญาดา              | เนื่องชมฏ        |                   |  |  |  |  |
| 9       | 54243405037         |                | นางสาว ณปภัช              | รัตนรังษี        |                   |  |  |  |  |
| 10      | 54243405052         |                | นางสาว นิตยา              | สุขเรื่อง        |                   |  |  |  |  |
| 11      | 54243405054         |                | นางสาว นิภา               | เหมือนสันเทียะ   |                   |  |  |  |  |
|         |                     |                |                           |                  |                   |  |  |  |  |

จากรูปที่ 4 ผู้สอนกรอกคะแนน ให้นักศึกษาได้เลย **(นักศึกษาที่ติด I ผู้สอนไม่ต้องใส่คะแนนใดๆ เลย ให้** เว้นช่องว่างไว้เลย) เมื่อกรอกคะแนนให้นักศึกษาครบทุกคนแล้ว ด้านล่างจะมีปุ่มบันทึก ให้กดบันทึก เมื่อโปรแกรม รันเสร็จแล้ว สังเกตว่า คะแนน จะเป็นสีเทา แล้วให้ผู้สอนไปเลือกที่ **ตัดเกรดรายวิขา** จากรูปที่ 4 เมื่อเลือกแล้ว หน้าจอจะเป็นแบบรูปที่ 5

| บันทึกคะแนนรายวิชา       | ตัดเกรดรายวิชา            | บันทึกเกรดรายวิชา   | ตัดเกรด+บันท์กเกรด(T-Score) |             |                   |
|--------------------------|---------------------------|---------------------|-----------------------------|-------------|-------------------|
| (1/2554) วิชา 35623025 n | ารพัฒนาองค์การ : กลุ่มเรี | ยน 5424340503       |                             |             |                   |
|                          |                           |                     |                             |             |                   |
|                          |                           | เพิ่มข้อมูล (5เกรด) | เพิ่มข้อมูล (8เกรด)         | เพิ่มข้อมูล | ลบทั้งหมดที่เลือก |
| ทั้งหมด 0 รายการ         |                           |                     |                             |             |                   |
|                          |                           |                     |                             |             |                   |

รูปที่ 5

จากรูปที่ 5 ให้ผู้สอนเลือกคลิกที่ **เพิ่มข้อมูล (8เกรด)** แล้วระบบจะตั้งค่าคะแนนเป็นมาตรฐานให้ก่อน จะมี หน้าจอเป็นแบบรูปที่ 6

| ປັ      | เท็กคะแนนรายวิชา                                              | ตัดเกรดรายวิชา | บันเท็กเกรดรายวิชา ตัดเกรด+บันทึกเกรด(T-Score) |                     |    |             |                   |    |  |  |  |  |
|---------|---------------------------------------------------------------|----------------|------------------------------------------------|---------------------|----|-------------|-------------------|----|--|--|--|--|
| (3/255  | 3/2553) วิชา 35623025 การพัฒนาองค์การ : กลุ่มเรียน 5332340501 |                |                                                |                     |    |             |                   |    |  |  |  |  |
|         |                                                               |                |                                                |                     | 5  | 5           | - 🙁               |    |  |  |  |  |
|         |                                                               |                | เพิ่มข้อมูล (5เกรด)                            | เพิ่มข้อมูล (8เกรด) |    | เพิ่มข้อมูล | ลบทั้งหมดที่เลือก |    |  |  |  |  |
| ทั้งหมร | า 8 รายการ                                                    |                |                                                |                     |    |             |                   |    |  |  |  |  |
|         | เกรด                                                          |                | คะแนนเฉลี่ย                                    | คะแนนเฉลี่ย         |    | คะแนน (ถึง) | ເທັໄນ             | ລນ |  |  |  |  |
|         | A                                                             |                | 4                                              |                     | 80 | 100         | ۲                 | 8  |  |  |  |  |
|         | B+                                                            |                | 3.5                                            |                     | 75 | 79          | ۲                 | 8  |  |  |  |  |
|         | В                                                             |                | З                                              |                     | 70 | 74          | ۲                 | 8  |  |  |  |  |
|         | C+                                                            |                | 2.5                                            |                     | 65 | 69          | ۲                 | 8  |  |  |  |  |
|         | С                                                             |                | 2                                              |                     | 60 | 64          | ۲                 | 8  |  |  |  |  |
|         | D+                                                            |                | 1.5                                            |                     | 55 | 59          |                   | 8  |  |  |  |  |
|         | D                                                             |                | 1                                              |                     | 50 | 54          |                   | 8  |  |  |  |  |
|         | F F                                                           |                |                                                |                     | 0  | 49          |                   | 8  |  |  |  |  |

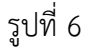

จากรูปที่ 6 ผู้สอนที่ใช้คะแนนมาตรฐานตามที่มหาวิทยาลัยตั้งไว้ ก็สามารถ เลือกคลิกที่ **บันทึกเกรด** รายวิชา ต่อไปได้เลย แต่ถ้าผู้สอนท่านใด มิได้ใช้คะแนนตามที่กำหนดในระบบ ก็สามารถแก้ไขคะแนนได้โดยจะมี ปุ่มแก้ไขด้านขวามือให้เลือกคลิก เพื่อเปลี่ยนช่วงคะแนน

## **\*หมายเหตุ\* เวลาเปลี่ยนช่วงคะแนน คะแนนจะต้องไม่ซ้ำกับคะแนนที่มีอยู่แล้ว** เมื่อผู้สอนแก้ไขช่วงคะแนนเสร็จแล้ว เลือกคลิกที่ **บันทึกเกรดรายวิชา** ต่อไปได้เลย จะมีหน้าจอเป็นแบบรูปที่ 7

| l    | <u>มันทึกคะแนนรายวิชา</u>   | ตัดเกรดรายวิชา                                                | บันทึก                           | <mark>แกรดรายวิชา</mark> ตั           | ดเกรด+บันทึกเกรด(T-Score) |                      |               |
|------|-----------------------------|---------------------------------------------------------------|----------------------------------|---------------------------------------|---------------------------|----------------------|---------------|
| 3/25 | 53) วิชา 35623025           | การพัฒนาองค์การ : ก<br>นำเข้าข้อมูลเกรดนักศึก<br>นำเข้าข้อมูล | สุ่มเรียน 532534<br>ษา เลือกไฟล์ | <del>10501</del><br>ไม่ได้เลือกไฟล์โด | ส่งออก                    | ข้อมูลเกรด พิมพ์ใบรา | ยชื่อ ส่งเกรด |
| ขอหม | ด 47 รายการ<br>รหัสนักศึกษา | คะแบบ                                                         | เกรด                             | ชื่อ                                  | นามสกล                    |                      | อนมัติเกรด    |
| 1    | 53253405001                 | 62                                                            | С                                | ว่าที่ร้อยตรี กุลปรียา                | แซ่ตู                     |                      | ×             |
| 2    | 53253405002                 | 75                                                            | B+                               | นางสาว เกษร                           | หาญเกียรติกล้า            |                      | ×             |
| 3    | 53253405003                 | 65                                                            | C+                               | นางสาว ขวัญถหัย                       | แสงสาร                    |                      | ×             |
| 4    | 53253405004                 | 60                                                            | С                                | นาย คมศักดิ์                          | ช่างใม้                   |                      | ×             |
| 5    | 53253405005                 | 63                                                            | с                                | นางสาว จิตติยา                        | ชาติเจริญ                 |                      | ×             |
| 6    | 53253405006                 | 72                                                            | В                                | นางสาว จุฑาภรณ์                       | จุ้ยประโคน                |                      | ×             |
| 7    | 53253405007                 | 83                                                            | А                                | นางสาว ชลธิชา                         | คล้ายทอง                  |                      | ×             |
| 8    | 53253405008                 | 86                                                            | А                                | นาย ชาญณรงค์                          | ตาวงค์                    |                      | ×             |
| 9    | 53253405009                 | 72                                                            | В                                | นาย ชาญณรงค์                          | วิรวงค์                   |                      | ×             |
| 10   | 53253405010                 | 63                                                            | С                                | สิบเอก ชาติชาย                        | เทียนชัย                  |                      | ×             |
| 11   | 53253405013                 | 83                                                            | А                                | นางสาว ณัฐฐินันท์                     | อินทร์วิเศษ               |                      | ×             |
| 12   | 53253405014                 | 63                                                            | С                                | นาย ณัฐพิจักษณ์                       | จิตรีงาม                  |                      | ×             |
| 13   | 53253405016                 | 60                                                            | С                                | นาย เดโช                              | แสงสีนิล                  |                      | ×             |
| 14   | 53253405017                 | 62                                                            | С                                | นาย หวัศักดิ์                         | แสงสีนิล                  |                      | ×             |
| 15   | 53253405018                 | 61                                                            | С                                | นาย ธนัญชย์                           | รักใคร่                   |                      | ×             |
| 16   | 53253405019                 | 64                                                            | С                                | นาย นพดล                              | มาดี                      |                      | ×             |
| 17   | 53253405021                 | 84                                                            | ۵                                | บางสาว แล็บนิคา                       | สับโน                     |                      | ×             |

## รูปที่ 7

จากรูปที่ 7 รูปนี้ ระบบจะทำการตัดเกรดอัตโนมัติ จากช่วงคะแนนที่ผู้สอนกำหนดในตอนแรก ผู้สอน ตรวจสอบให้ถูกต้อง และ ใส่เกรด I ให้กับนักศึกษา ที่ผู้สอนไม่ได้ใส่คะแนน ในตอนแรก ถ้าไม่มีนักศึกษามีเกรด I ผู้สอนให้กดปุ่ม บันทึกที่อยู่ด้านล่างได้เลย แล้ว สามารถกดพิมพ์ใบส่งเกรด ตรงปุ่ม พิมพ์ใบรายชื่อ ส่งเกรด ด้านขวาบน ของรูปที่ 7 ได้เลย (ไม่ต้องไปสนใจกับเครื่องหมาย X ตรงอนุมัติเกรด กับ ตัดเกรด+บันทึกเกรด (T-Score) เลย)

## \*\*หมายเหตุ\*\*

 ผู้สอนต้องแจ้งนักศึกษาทุกคนให้ทราบว่า ต้องจองรายวิชาผ่านระบบทุกคน และต้องจองให้ถูกผู้สอน ด้วยมิเช่นนั้น ผู้สอนจะไม่มีรายชื่อนักศึกษาในการส่งเกรด

2. ผู้สอ<sup>ิ</sup>นที่เข้าระบบแล้ว ไม่มีรายวิชาที่สอนในเทอมนั้นๆ ต้องรีบแจ้งเจ้าหน้าที่ศูนย์ หรือเจ้าหน้าที่คณะ ทันที (ผู้สอนควรตรวจเช็คเข้าระบบตั้งแต่ต้นๆภาคการศึกษาจะได้ไม่มีปัญหาตอนส่งเกรด)